## **View Computer Details**

IDERA SQL Inventory Manager provides you with the computer details of your SQL Server instance host machines.

To access this information, go to the **Instance details** view, and review the information in the Server Summary section. Click **View Server Details** or click the name of the **Host Server** and SQL Inventory Manager opens a window with the respective computer details. Also note the custom inventory fields included above the **View Server Details** button. Click the pencil icon to change this value. For more information about this feature, see How to manage custom inventory fields.

| idera                                                                                                    | impsons\Administrator   LOG OUT   HELP 🔅                                                                                                    |                      |                                                                                        |  |  |
|----------------------------------------------------------------------------------------------------|----------------------------------------------------------------------------------------------------|----------------------|----------------------------------------------------------------------------------------|--|--|
| DASHBOARD SQLINVENTORYMANAGER(SIM181)                                                                                                   |                                                                                                    |                      |                                                                                        |  |  |
| OVERVIEW EXPLORER INSTANCES ADMINISTRATION                                                                                              | Go                                                                                                    | UPTIME RESPONSE TIME |                                                                                        |  |  |
| INSTANCE DETAILS<br>AUT-2005-003\SQL2005                                                                                                | Edit Instance Properties   Refresh Data   Disable Monitoring   Decommission   Remove                                                                                                    | ^ 13                 | 3 🛞 Health Recommendations                                                             |  |  |
| YOU HAVE 13 HEALTH CHECK RECOMMENDATIONS                                                                                                | Exporting reports   Hide recommendations                                                                                                    | 12                   | 2 Database Recommendation                                                              |  |  |
| LEVEL         6 databases do not have a backup.           3         Click show details for more information.                            | Show Details   Dismiss   Refresh                                                                                                    |                      | SQL Server 2005 RTM (9.0.1399.6)                                                       |  |  |
| LEVEL         6 databases consistency has never been checked.           3         Click show details for more information.              | Show Details   Dismiss   Refresh                                                                                                    | 1                    | Maximum Memory: 2,147,483,647 MB<br>Minimum Memory: 0 MB                               |  |  |
| LEVEL Instance AUT-2005-003\SQL2005 configured to allow x<br>2 Instance AUT-2005-003\SQL2005 has configuration option xp_cmdshell set t | cp_cmdshell use.         Show Details         Dismiss         Refresh           o 1.         1.         1.         1.         1.         1.         1.         1.         1.         1.         1.         1.         1.         1.         1.         1.         1.         1.         1.         1.         1.         1.         1.         1.         1.         1.         1.         1.         1.         1.         1.         1.         1.         1.         1.         1.         1.         1.         1.         1.         1.         1.         1.         1.         1.         1.         1.         1.         1.         1.         1.         1.         1.         1.         1.         1.         1.         1.         1.         1.         1.         1.         1.         1.         1.         1.         1.         1.         1.         1.         1.         1.         1.         1.         1.         1.         1.         1.         1.         1.         1.         1.         1.         1.         1.         1.         1.         1.         1.         1.         1.         1.         1.         1.         1. |                      | Port: 49161<br>Clustered: No<br>Databases: 7<br>Data Size: 124.0 MB<br>Loo Size: 83 MB |  |  |
| APPLICATIONS<br>Application Name<br>Microsoft Sol. Server Management Studio                                                             | Add Application Data Last Seen See 8, 2015 10.25.49 AM                                                                                                    |                      | Owner:<br>Location:<br>Comments:                                                       |  |  |
| Microsoft SQL Server Management Studio - Query                                                                                          | Sep 8, 2015 10:25:49 AM                                                                                                    | 1                    | Secure Data: No 🥖                                                                      |  |  |
| SQL diagnostic manager Collection Service                                                                                               | Sep 8, 2015 10:25:49 AM                                                                                                    |                      | View Configuration Settings                                                            |  |  |
| SQLAgent - Alert Engine                                                                                                    | Sep 8, 2015 10:25:49 AM                                                                                                    | )                    | Data last collected: Sep 8, 2015 9:25 AM                                               |  |  |
| SQLAgent - Generic Refresher                                                                                                    | 🔅 Sep 8, 2015 10:25:49 AM                                                                                                    |                      |                                                                                        |  |  |
| H ( ] /2 ) N                                                                                                    | [1-5/8]                                                                                                    | 5                    | SERVER SUMMARY                                                                         |  |  |
| SQLdmMo         105.0           msdb         6.2                                                                                        | TOP DATABASES BY ACTIVITY (TRANSACTIONS/SEC) tempdb master 2                                                                                                    |                      | Host Server: <b>AUT-2005-003</b><br>Inventory Tag                                      |  |  |
| master 4.5                                                                                                    |                                                                                                    | ~                    |                                                                                        |  |  |

On this window you can get the following information:

- Computer information
  - Computer name
  - Full computer name
  - Domain
- Windows information
  - Windows version
- System information
  - Manufacturer
  - ° Model
  - Computer Type
  - Physical and Logical CPUs
  - Physical Memory
  - Number of Network Interface Cards (NICs)
  - CPU Name
  - CPU Speed
  - Whether the computer is clustered
- Drive information All drives, type, their capacity, and respective free space.
- Hosted instances All instances hosted by this computer, if they are clustered, and their active and passive nodes.

## ? X **Computer Details Computer Information** System Information: Computer name: AUT-2005-003 Manufacturer: VMware, Inc. Model: VMware Virtual Platform Full computer AUT-2005-003 name: Computer Type: Virtual Domain: simpsons.qa Physical CPUs: 2 Logical CPUs: Windows Information 2 Physical Memory: 4.0 GB Microsoft Windows Server 2008 R2 Enterprise NICs: 2 Build: 6.1.7600 Intel(R) Xeon(R) CPU E5645 @ 2.40GHz CPU Name: CPU Speed: 2394 MHz Clustered: No Drive Information Drive Туре Capacity Free Space C: 39.9 GB 17.9 GB Fixed Hosted Instances Instance Clustered Active Node Passive Node AUT-2005-003\SQL2005 AUT-2005-003 No CLOSE

## Need more help? Search the IDERA Customer Support Portal.

| IDERA Website | Products | Purchase | Support | Resources | Community | About Us | Legal |
|---------------|----------|----------|---------|-----------|-----------|----------|-------|
|---------------|----------|----------|---------|-----------|-----------|----------|-------|